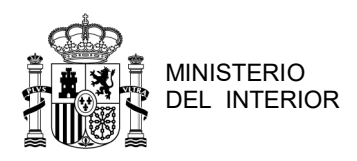

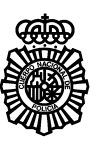

CUERPO NACIONAL DE POLICÍA COMISARÍA GENERAL DE EXTRANJERÍA Y FRONTERAS

## INSTRUCCIONES PARA SOLICITAR CITA PARA LA OBTENCIÓN DE LA TARJETA DE IDENTIDAD DE EXTRANJERO (TIE)

## ІНСТРУКЦІЯ ДЛЯ ЗАПИСУ ДЛЯ ОТРИМАННЯ ІНОЗЕМНОГО ПОСВІДЧЕННЯ (ТІЕ)

## INSTRUCTIONS FOR REQUESTING AN APPOINTMENT TO OBTAIN A FOREIGNER'S IDENTITY CARD (TIE)

1. A) Mediante el acceso a través del enlace / Перейшовши за посиланням / Via this link : <u>https://sede.administracionespublicas.gob.es/icpplus/index.html</u>

B) O a través del siguiente código QR / Або за допомогою наступного QR-коду/ Or via the QR code:

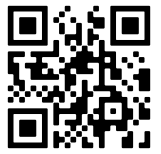

Seleccionar la provincia y pulsar <u>ACEPTAR</u>
 Виберіть провінцію та натисніть <u>ACEPTAR</u>
 Select the province and press <u>ACEPTAR</u>:

| *** |                         | gobierno<br>de españa | adminis<br>sede elect | tracion.gob.es<br>rónica  | Se<br>Adm | de electrónic<br>inistraciones Públicas | a  |      |        |
|-----|-------------------------|-----------------------|-----------------------|---------------------------|-----------|-----------------------------------------|----|------|--------|
|     | INICIO                  | PROCE                 | DIMIENTOS             | MIS EXPEDIE               | NTES      | MIS NOTIFICACIONES                      | A۱ | YUDA |        |
|     |                         |                       |                       | _                         |           |                                         |    |      | 6.62.1 |
|     | <b>INTI</b><br>Por favo | ERNE                  | ET CITA               | A PREVI/<br>a donde desea | cita      | previa.                                 |    |      |        |
|     | PROVIN                  | ICIAS<br>VIBLES       |                       | Seleccionar               |           |                                         |    |      |        |
|     | Ace                     | pptar<br>DN, L        | Volver                | AMENTE ANTE               | S DE /    | ACEPTAR UNA CITA:                       |    |      |        |

3. Hacia el final de la página, en el apartado "TRÁMITES CUERPO NACIONAL DE POLICÍA", seleccionar en el desplegable el trámite "POLICÍA-TARJETA CONFLICTO UCRANIA" y pulsar <u>ACEPTAR</u>

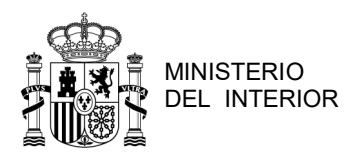

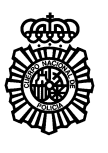

CUERPO NACIONAL DE POLICÍA COMISARÍA GENERAL DE EXTRANJERÍA Y FRONTERAS

Ближче до кінця сторінки в розділі "TRÁMITES CUERPO NACIONAL DE POLICÍA" виберіть у спадному меню процедуру "POLICÍA- TARJETA CONFLICTO UCRANIA" та натисніть <u>ACEPTAR</u>

Towards the bottom of the page, in the "TRÁMITES CUERPO NACIONAL DE POLICÍA", select on the drop down menu "POLICÍA-TARJETA CONFLICTO UCRANIA" and click on **ACEPTAR**.

| Oficiaci                                                                                                    |           |                                                                                                    |                              |                          |  |  |  |
|----------------------------------------------------------------------------------------------------|-----------|----------------------------------------------------------------------------------------------------|------------------------------|--------------------------|--|--|--|
| Unicina.                                                                                                    |           |                                                                                                    |                              |                          |  |  |  |
| Cualquier oncina                                                                                              |           |                                                                                                    |                              |                          |  |  |  |
| La oficina seleccionada, será a donde usted deberá acudir el día de presentación de la cita previa concedida. |           |                                                                                                    |                              |                          |  |  |  |
| Por favor, seleccione el trámite para el que desea solicitar la cita previa                                   |           |                                                                                                    |                              |                          |  |  |  |
| TRÁMITES OF<br>EXTRANJERÍA                                                                                    | ICINAS DE | Despliegue                                                                                                    | oara ver trámites disponible | es en esta provincia 🛛 🗸 |  |  |  |
| TRÁMITES CU                                                                                                   | ERPO      | POLICÍA TA                                                                                                    | RJETA CONFLICTO UCR/         | аліа-поліція -картк 🗸    |  |  |  |
| NACIONAL DE                                                                                                   | POLICIA   | Despliegue para ver tràmites disponibles en esta provincia<br>DUPLICADO DE TARJETA DE IDENTIDAD DE EXTRANJERO<br>POLICIA-TOMA DE HUELLAS (EXPEDICIÓN DE TARJETA) Y RENOVACIÓN DE TARJETA DE LARGA DURACIÓN<br>POLICIA-SOLICITUD PROTECCIÓN TEMPORAL DESPLAZADOS<br>POLICIA TARJETA CONFLICTO UCRANIA-DONIUS KAPTKA DIRS DEPEMIUEHUX OCI5 BHACNIDOK KOHON |                              |                          |  |  |  |
| Aceptar                                                                                                    | voivei    |                                                                                                    |                              | ,                        |  |  |  |
|                                                                                                    |           |                                                                                                    |                              |                          |  |  |  |

 Al final de la página pulsar "<u>ENTRAR</u>" / Унизу сторінки натисніть "<u>ENTRAR</u>" / At the bottom of the page click "<u>ENTRAR</u>"

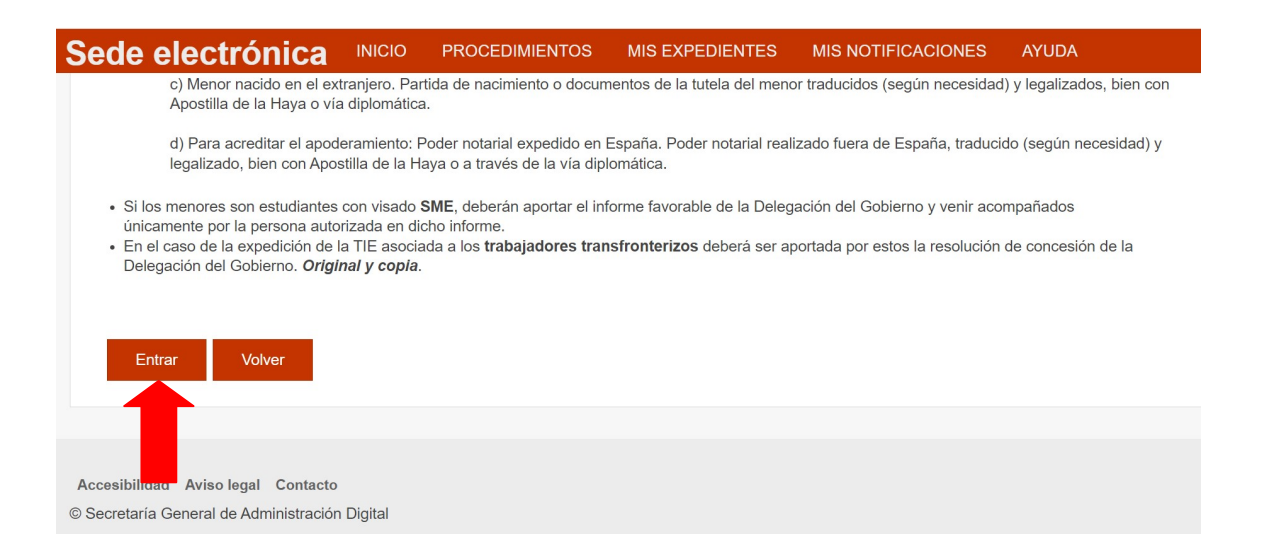

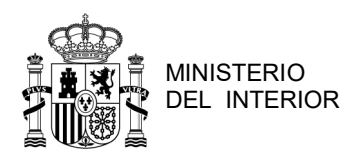

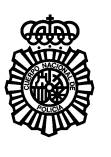

CUERPO NACIONAL DE POLICÍA COMISARÍA GENERAL DE EXTRANJERÍA Y FRONTERAS

5. En la siguiente pantalla rellenar los datos que se solicitan y pulsar "<u>ACEPTAR</u>" / На наступному екрані введіть потрібну інформацію та натисніть "<u>ACEPTAR</u>" / On the next screen, fill in the requested data and click "<u>ACEPTAR</u>".

| COBERNO<br>DE ERNANA<br>Sede elect         | stracion.gob.es A             | Sede electrónic<br>Administraciones Públicas | a                                   |
|--------------------------------------------|-------------------------------|----------------------------------------------|-------------------------------------|
|                                            | MIS EXPEDIENTE                | MIS NOTIFICACIONES                           | AYUDA                               |
|                                            |                               |                                              |                                     |
| INTERNET CITA<br>POLICIA-TOMA DE HUE       | A PREVIA<br>Ellas (expedició) | N DE TARJETA) Y RENO\                        | /ACIÓN DE TARJETA DE LARGA DURACIÓN |
| INTRODUZCA LOS DATOS                       | B DEL SOLICITANTE I           | DE LA CITA                                   |                                     |
| Tipo de documento                          |                               |                                              |                                     |
| N.I.E. O PASAPORT                          | ſE                            |                                              |                                     |
| * N.I.E.<br>Campo obligatorio              |                               |                                              |                                     |
| *Nombre y apellidos                        |                               |                                              |                                     |
|                                            |                               |                                              |                                     |
| *País de nacionalidad<br>Campo obligatorio | Seleccionar                   | ~                                            |                                     |
| Aceptar Volver                             | I                             |                                              |                                     |

 Aparecerá la siguiente pantalla, donde deberá pulsar "<u>SOLICITAR CITA</u>" / С З'явиться наступний екран, де потрібно натиснути "<u>SOLICITAR CITA</u>" / The following screen will appear, where you should press "<u>SOLICITAR CITA</u>"

| ** |                                                                                           | gobierno<br>De españa | administracion.gob.es<br>sede electrónica |                      | Sede electr<br>Administraciones Pi | <b>ónica</b><br>úblicas |       |  |  |
|----|-------------------------------------------------------------------------------------------|-----------------------|-------------------------------------------|----------------------|------------------------------------|-------------------------|-------|--|--|
| IN | IICIO                                                                                     | PROCE                 | DIMIENTOS                                 | MIS EXPEDIENTI       | ES MIS NOTIFICAC                   | CIONES                  | AYUDA |  |  |
|    |                                                                                           |                       |                                           |                      |                                    |                         |       |  |  |
|    | INTERNET CITA PREVIA                                                                      |                       |                                           |                      |                                    |                         |       |  |  |
|    | POLICIA-TOMA DE HUELLAS (EXPEDICION DE TARJETA) Y RENOVACION DE TARJETA DE LARGA DURACION |                       |                                           |                      |                                    |                         |       |  |  |
|    | Identidad del usuario de cita<br>PAULA YELENA DESTRADE JIMENEZ - Y3332559B                |                       |                                           |                      |                                    |                         |       |  |  |
|    | A continuación puede seleccionar cualquiera de las siguientes opciones                    |                       |                                           |                      |                                    |                         |       |  |  |
|    | Solid                                                                                     | citar Cita            | Consult                                   | ar Citas Confirmadas | Anular Cita                        | Salir                   |       |  |  |
|    |                                                                                           |                       |                                           |                      |                                    |                         |       |  |  |

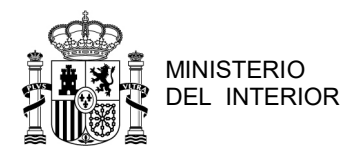

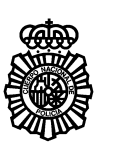

CUERPO NACIONAL DE POLICÍA COMISARÍA GENERAL DE EXTRANJERÍA Y FRONTERAS

7. Deberá seleccionar la oficina donde podrá ser atendida su cita y pulsar "<u>SIGUIENTE"</u> / Ви повинні вибрати офіс, де можна відвідати вашу зустріч, і натиснути "<u>SIGUIENTE"</u> / You must select the office where your appointment can be attended and click on "<u>SIGUIENTE</u>"

| Seleccione la oficina donde solicitar la cita                                                                                  |   |
|----------------------------------------------------------------------------------------------------|---|
| Oficina:                                                                                                    |   |
| Seleccionar                                                                                                    | ~ |
| La oficina seleccionada, será a donde usted deberá acudir el día de presentación de la cita previa concedida.  Siguiente Salir |   |

8. Por último, el Sistema le ofrecerá las citas disponibles / Нарешті, система запропонує вам доступні зустрічі / Finally, the system will offer you the available appointments